## ขั้นตอนการใช้งาน

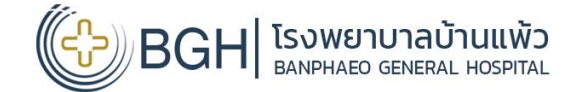

ระบบดูผลตรวจสุขภาพ Online โรงพยาบาลบ้านแพ้ว ON PC

เข้า Website : <u>www.bphosp.or.th</u> 🛑 การให้บริการ

หรือ สแกน QR Code

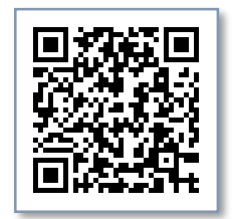

ดูผลตรวจสุขภาพ & นัดหมาย Online

สมัครสมาชิกด้วย เลขบัตรประจำตัว ประชาชน 13 หลัก

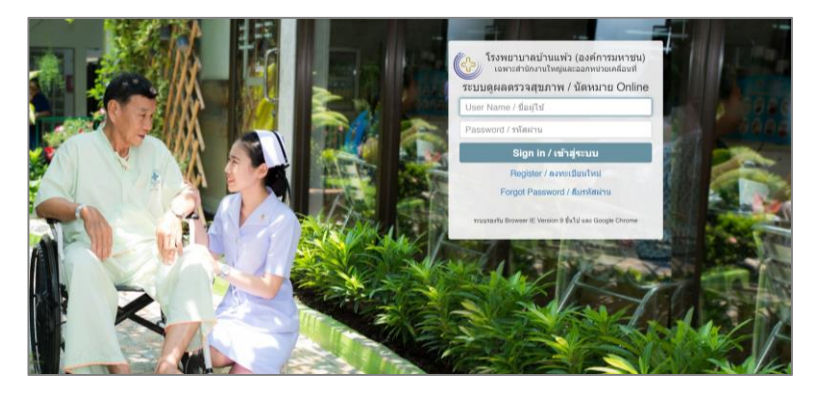

้สามารถดูผลตรวจสุขภาพได้ทุกครั้ง ที่มีการตร<sup>้</sup>วจสุขภาพประจำปีกับโรงพยาบาลบ้านแพ้ว

|   | 🍥 โรงพยามาลม่ามแพ้ว (องศ์การมหาชน) |      |                     |                                                                                |             | 🔒 เปลี่ยนรหัสผ่าน | 🔁 ออกจากระบบ |
|---|------------------------------------|------|---------------------|--------------------------------------------------------------------------------|-------------|-------------------|--------------|
|   | 🟦 หน้าหลัก                         |      | หน้าหลัก            |                                                                                |             |                   |              |
|   | 🗎 ผลตรวจสุขภาพ                     |      |                     | ข้อมูลผู้ป่วย                                                                  |             |                   |              |
| - | 🖬 หัดหมาย                          | +    | R                   | เลขนัดร :<br>HN :<br>ชื่อ-สกุล :<br>รันเกิด :<br>อานุ :<br>เพศ :<br>โพรศัพษ์ : |             |                   |              |
|   | EMR Boft Co., Ltd. Copyright @     | 2017 | <b>днаязэ</b> ңалти | สรายการมีดหมาย                                                                 | 📄 ท่านังหมา | ยด้วยตัวเอง       |              |

## หมายเหตุ

1. สามารถดูผลตรวจได้หลังจากได้รับสมุดผลตรวจสุขภาพแล้ว

2. ข้อมูลผลตรวจนี้เฉพาะผู้รับบริการที่ได้ให้เลขประจ่ำตัวประชาชนแก่ทาง ้โรงพยาบาล<sup>์</sup>บ้านแพ้วเท่านั้น

## ขั้นตอนการใช้งาน

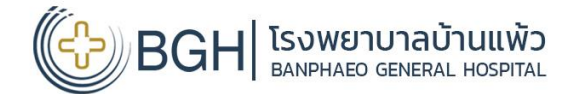

ระบบดูผลตรวจสุขภาพ Online โรงพยาบาลบ้านแพ้ว <u>ON MOBILE</u>

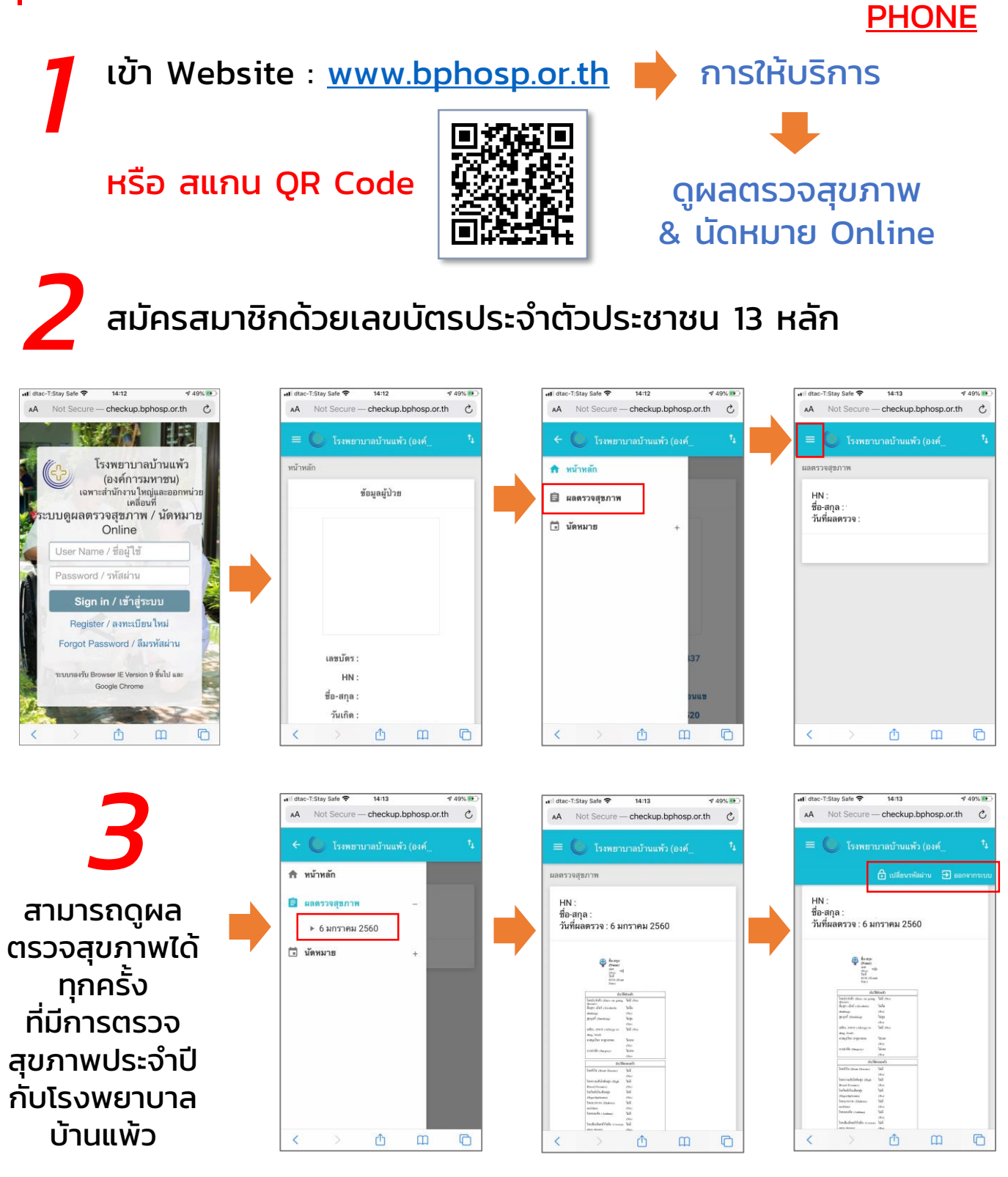

## หมายเหตุ

1. สามารถดูผลตรวจได้หลังจากได้รับสมุดผลตรวจสุขภาพแล้ว

ข้อมูลผล<sup>°</sup>ตรวจนี้เฉพาะผู้รับบริการที่ได้ให้เลขประจ<sup>°</sup>่าตัวประชาชนแก่ทางโรงพยาบาลบ้านแพ้วเท่านั้น